# 등유·LPG 지원 정산 매뉴얼

2023.3

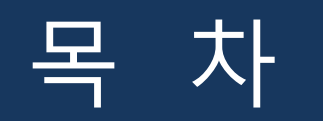

#### 1 읍면동 쿠폰 신청서 작성

2 등유 · LPG 쿠폰 신청서 조회

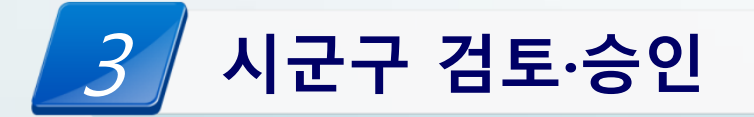

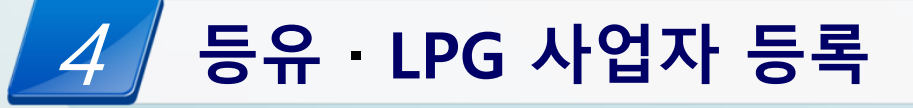

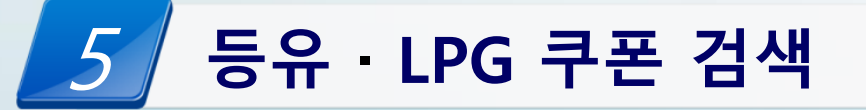

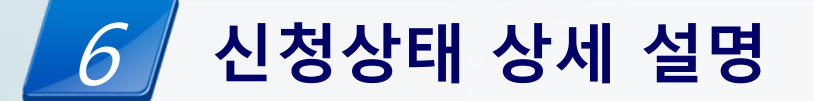

#### 1 읍면동 쿠폰 신청서 작성

#### 접속 경로 : 에너지바우처 업무포털 → 등유·LPG 지원 → 쿠폰 정산 신청서 작성

### 1. 읍면동 쿠폰 신청서 작성 – 사업자정보 입력

| ◎ 쿠폰 신청서 작   | 성          |           |       |           |                |      |            |        |
|--------------|------------|-----------|-------|-----------|----------------|------|------------|--------|
|              |            |           |       |           |                |      |            |        |
| ❷ 사업자정보 입    | 입력         |           |       |           |                |      |            |        |
| 1 지급신청일      | 사업자등록번호    | 조회        | 상호명   | 계좌선택      | 예금주            | 은행   | 계좌         | 계좌등록하기 |
| 2023-03-25 🗃 | 1234567890 | <u>조회</u> |       | ~         |                |      |            | 계좌등록하기 |
|              | 사업자등록번호    | 상호명       |       | 주소        | 우편번호           |      |            |        |
|              | 1234567890 | SK주유소     |       | 울산 중구 우성동 | null           | (2)  | 년택하기<br>[] | 닫기     |
| ▶ 사업자정보 않    | 입력         |           |       |           |                |      |            |        |
| 지급신청일        | 사업자등록번호    | 조회        | 상호명   | 계좌선택      | 예금주            | 은행   | 계좌         | 계좌등록하기 |
| 2023-03-25 📰 | 1234567890 | 조회        |       | ~         |                |      |            | 계좌등록하기 |
|              | 사업자등록번호    | 상호명       |       | 예금주       | 은행             | 7    | 예좌번호       |        |
|              | 1234567890 | SK주유소     | _     |           | 선택             | ~    |            | ◀      |
|              |            |           |       | 계좌인증하기    |                |      |            | 닫기     |
|              |            |           |       |           |                |      |            |        |
| 1. 지급        | 신청일 선택,    | <br>사업자등  | 록번호 댩 | 입력 후 조회 🗄 | 클릭             |      |            |        |
| (※지급         | 신청일: 사업    | 자가 지급     | 신청서어  | ∥ 기재된 날ㅉ  | <b>ト로, 시스템</b> | 입력일고 | ト상이함)      |        |
| 2. 조회        | 한 사업자등록    | 록번호로 듣    | ┋록되어  | 있는 사업장    | 팝업 표출,         | 선택하기 | 클릭         |        |
| 3. 기등        | 록된 계좌가     | 없는 경우     | 계좌등   | 록하기 클릭 -  | → 예금주, フ       | ᅨ좌번호 | 입력 및 계     | 좌인증하기  |

[※계좌인증 후 ②번의 선택하기 재클릭하여 진행]

## 1. 읍면동 쿠폰 신청서 작성 – 쿠폰 정보 입력

| ② 쿠폰 정보 입록                | ▶ 쿠폰 정보 입력<br>1) |            |              |       |           |        |   |           |             |  |
|---------------------------|------------------|------------|--------------|-------|-----------|--------|---|-----------|-------------|--|
| 거래추가                      |                  |            |              |       |           |        |   |           |             |  |
| 쿠폰번호 입<br>력               | 성명               | 생년윌일       | 주소           | 기존사용액 | A         | В      | с | D         | 지급신청금액 행 삭제 |  |
| 123456                    | 테스트              | 1900.01.01 | 울산 중구<br>우정동 | 0     |           |        |   |           | 292000 삭제   |  |
| ) 합계                      |                  |            |              |       |           |        |   |           |             |  |
| 150,000원권                 |                  |            |              |       | 142,000원권 |        |   | 지급신청금액 합계 |             |  |
| 1                         |                  |            | 1 292000     |       |           | 292000 |   |           |             |  |
| 개인정보제공동                   | ·୦J              |            |              | 2     | ●동의       |        |   | ○동의하지 않음  |             |  |
| 제3자정보제공                   | 제3자정보제공동의 ③동의    |            |              |       |           |        |   |           |             |  |
| 2 <sup>반려사유</sup> (3) (4) |                  |            |              |       |           |        |   |           |             |  |
| 저장하기                      | 지장하기 신청하기 신청취소   |            |              |       |           |        |   |           |             |  |

1. 거래추가 클릭 후 쿠폰번호 입력 후 Enter 시 조회됨 (쿠폰번호는 앞 숫자 5자리만 입력)

- 1-1. 사용할 쿠폰 선택 ( 쿠폰 별 금액 A, B, C : 150,000원 / D : 142,000원 )
- 2. 개인정보 및 제3자정보제공 동의 여부 선택 후 저장하기 [미동의 시 저장 불가]
- 3. 저장 후 수정저장하기 및 신청하기 버튼 활성화

→ 수정 필요한 경우 수정하여 수정저장하기/ 수정이 필요없거나 수정완료된 경우 신청하기 버튼 클릭

4. 신청하기 진행 후 신청취소버튼 활성화되며, 시군구의 승인 전까지 신청취소 가능

### 2 등유·LPG 쿠폰 신청서 조회

#### 접속 경로 : 에너지바우처 업무포털 → 등유·LPG 지원 → 쿠폰정산 신청서조회

### 2. 등유 · LPG 쿠폰 신청서 조회

| 사업자등             | 록번호 |   | (1         | 1234567890 |                        |        |            |                     |       | _    |  |
|------------------|-----|---|------------|------------|------------------------|--------|------------|---------------------|-------|------|--|
| 지급신청일 2023-03-24 |     |   | 2023-03-24 | 1          | ~ 2023-03-26           |        |            |                     |       |      |  |
| <b>진행상태</b> 전체   |     |   | 전체 🗸       | 현체 🖌       |                        |        |            |                     |       |      |  |
|                  |     |   |            |            | <ol> <li>조희</li> </ol> |        |            |                     |       |      |  |
| 엑셀다운로드           |     |   |            |            |                        |        |            |                     | (2)   |      |  |
| □선택              | No. | 3 | 사업자 번호     | 상호         | 계좌번호                   | 신청금액   | 지급신청일      | 신청등록일<br>(시스템 등록일)  | 지급완료일 | 상태   |  |
| 0                | 1   |   | 1234587890 | sk주류소      | 999988881111           | 800000 | 2023-03-20 | 2028-03-28 10:82:28 | 지급전   | 저장   |  |
| 0                | 2   |   | 1234587891 | 8-oil      | 99992223125            | 800000 | 2023-03-02 | 2028-03-28 14:82:28 | 지급전   | 신청취소 |  |
| 0                | 3   |   | 1204567892 | 오일뱅크       | 12378548312            | 800000 | 2023-03-22 | 2028-03-28 16:82:28 | 지급전   | 신청   |  |
| 메인화면             |     |   |            |            |                        |        |            |                     |       |      |  |
|                  |     |   |            |            |                        |        |            |                     |       |      |  |

1. 사업자등록번호 입력 후 조회

2-1. 지급완료일 : 지급전/ 승인/ 반려/ 지급완료/ 지급취소 의 단계로 구분

2-2. 상태 : 저장/ 신청/ 신청취소/ 승인/ 반려/ 승인취소 의 단계로 구분

[※ 상태별 상세 설명은 마지막 페이지 참조]

3. 사업자번호 또는 상호 클릭 시 상세화면 조회 가능

#### [이미 신청된 신청서이므로, 수정저장하기 버튼은 비활성화됨 → 신청취소 후 수정가능]

#### 1. 입력된 정보 확인 후 수정이 필요한 경우 신청취소 버튼 클릭

| 사업자정보 입력                      |            |                |        |           |      |     |           |            |        |      |
|-------------------------------|------------|----------------|--------|-----------|------|-----|-----------|------------|--------|------|
| 지급요청일                         | 사업자등록번호    | 조회             |        | 상호명       | 계좌선택 | 예금주 | 은행        | 계좌         | 계좌등록히  | 7    |
| 2023-03-28                    | 1234567890 | 조회             |        | 한국에너지공단   | ~    | 한에공 | 신한        | 1234567890 | 계좌등록ኛ  | 하기   |
| 쿠폰 정보 입력                      |            |                |        |           |      |     |           |            |        |      |
| 쿠폰 추가                         |            |                |        |           |      |     |           |            |        |      |
| 쿠폰번호<br>(앞 다섯자리 성명<br>숫자만 입력) | 생년윌일       | 주소             | 기존사용액  | Α         | В    | С   | D         |            | 지급신청금액 | 행 삭제 |
| 00001 테스트시                    | 1984.06.25 | 울산 북구 농<br>소1동 | 300000 |           |      |     | V         |            | 150000 | 삭제   |
| 합계                            |            |                |        |           |      |     |           |            |        |      |
| 150,000원권                     |            |                |        | 142,000원권 |      |     | 지급신청금액 합계 |            |        |      |
| 0                             |            |                |        | 1         |      |     | 142000    |            |        |      |
| 개인정보제공동의                      |            |                |        | ◉동의       |      |     | ○동의하지 않음  |            |        |      |
| 제3자정보제공동의                     |            |                |        | ◉동의       |      |     | ○동의하지 않음  |            |        |      |
| 반려사유                          |            |                |        |           |      |     |           |            |        |      |
| 고자하기 스저 고자하기                  |            | <u>.</u>       |        |           |      |     |           |            |        |      |

2. 등유·LPG 쿠폰 신청서 조회 – 상세화면

#### 3 시군구 검토·승인

#### 접속 경로 : 에너지바우처 업무포털 → 등유·LPG 지원 → 쿠폰정산 신청서조회

## 3. 시군구 검토 · 승인

(※ 상태별 상세 설명은 마지막 페이지 참조)

4. 일괄 승인 및 반려

3. 사업자번호 또는 상호 클릭 시 상세화면 조회 가능

| 사업자등 | 등록번호 <b>1</b> 12        | 234567890             |         |              |        |            |                     |       |      |
|------|-------------------------|-----------------------|---------|--------------|--------|------------|---------------------|-------|------|
| 지급신청 | 지급신청일 년-월-일 🗊 ~ 년-월-일 🗊 |                       |         |              |        |            |                     |       |      |
| 진행상E | <b>진행상태</b> 전체 ✓        |                       |         |              |        |            |                     |       |      |
| 4    |                         | <u>1</u> [ <u>م</u> ق |         |              |        |            |                     |       |      |
| □선택  | No. <b>3</b>            | 사업자 번호                | 상호      | 계좌번호         | 신청금액   | 지급신청일      | 신청등록일<br>(시스템 등록일)  | 지급완료일 | 상태   |
|      | 1                       | 1234567890            | 한국에너지공단 | 91074470211  | 300000 | 2023-03-27 | 2023-03-26 22:20:23 | 지급전   | 저장   |
|      | 2                       | 1234567890            | 한국에너지공단 | 110500120156 | 142000 | 2023-03-28 | 2023-03-27 01:54:49 | 지급전   | 신청취소 |
| 0    | 3                       | 1234567890            | 한국에너지공단 | 91074470211  | 150000 | 2023-03-27 | 2023-03-27 10:08:53 | 지급전   | 신청   |
| 반려   | 승인취소 승인                 |                       |         |              |        |            |                     |       |      |

반례 중인취소 중인 1. 사업자등록번호 입력 후 조회 2-1. 지급완료일 : 지급전/ 승인/ 반려/ 지급완료/ 지급취소 의 단계로 구분 2-2. 상태 : 저장/ 신청/ 신청취소/ 승인/ 반려/ 승인취소 의 단계로 구분

→ 진행상태를 승인 또는 반려로 설정하여 조회 후 전체 선택하여 일괄 승인 또는 반려 가능

10

#### [그 밖의 사유 선택 시 상세사유 입력가능]

#### 2. 반려 대상자의 경우 반려 클릭 후 상세사유 선택하여 저장

#### 1. 입력된 정보 확인 후 승인

| 지급요청일 사업                      | 자등록번호 조회                  |        | 상호명       | 계좌선택  | 예금주 | 은행        | 계좌           | 계좌등록   | 하기          |
|-------------------------------|---------------------------|--------|-----------|-------|-----|-----------|--------------|--------|-------------|
| 023-03-28 1234                | 567890                    |        | 한국에너지공단   | ~     | 이서연 | 신한        | 110500120156 | 계좌등록   | <b>루</b> 하기 |
| 쿠폰 정보 입력                      |                           |        |           |       |     |           |              |        |             |
| 폰 추가                          |                           |        |           |       |     |           |              |        |             |
| 쿠폰번호<br>(앞 다섯자리 성명<br>숫자만 입력) | 생년월일 주소                   | 기존사용액  | A         | В     | С   | D         |              | 지급신청금액 | 형           |
| 0001 테스트사                     | 1984.06.25 울산 북구 농<br>소1동 | 300000 |           |       |     |           |              | 150000 | 4           |
| 합계                            |                           |        |           |       |     |           |              |        |             |
| 150,000원권                     |                           |        | 142,000원권 |       |     | 지급신청금액 합계 |              |        |             |
|                               |                           |        | 1         |       |     | 142000    |              |        |             |
| 개인정보제공동의                      |                           |        | ●동의       |       |     | ○동의하지 않음  |              |        |             |
| 제3자정보제공동의                     |                           |        | ◉동의       |       |     | ○동의하지 않음  |              |        |             |
| 반려사유                          |                           |        |           |       |     |           |              |        |             |
| ·인 승인취소 반려                    |                           |        |           |       |     |           |              |        |             |
| - $-$                         | 사업자등록번호                   | 계좌번호   |           | 지급신청일 | 사유  |           |              |        |             |
|                               |                           |        |           |       |     |           |              |        |             |

#### 4 등유・LPG 사업자등록

#### 접속 경로 : 에너지바우처 업무포털 → 등유·LPG 지원 → 쿠폰정산 사업자등록

## <u> 4. 등유·LPG 사업자 등록 (시군구)</u>

| 〉 사업자 등록하기 <b>(</b> 시              | i업자 등록은 시군구민                  | <u>·</u> 가능합니다 <b>.)</b> |             |                     |         |           |        |
|------------------------------------|-------------------------------|--------------------------|-------------|---------------------|---------|-----------|--------|
| 사업자등록번호<br><입력란>                   | 상호명                           | 대표자명                     | 연락처         | 주소검색<br><b>1</b> -2 | 주소      | 우편번호      | 삭제     |
| 1234567894                         | s-oil                         | 남도일                      | 01033334444 | 주소검색                | 서울시 마포구 | 종로 🛛 🛛 🕄  | 행삭제    |
| 기 (1)<br>행 추가 저장하기<br>사업자 검색하기(사업자 | )-2<br>7]<br>• 정보 수정은 시군구만 가능 | 등합니다 <b>.)</b>           |             |                     |         |           |        |
| 업자등록번호 검색하기                        | 1234567890 검색                 | ]                        |             |                     |         |           |        |
| 사업자등록번호<br>(수정 불가)                 | 상호명                           | 대표자명                     | 연락처         | 주소검색                | 주소      | 우편번호      | 수정저장   |
| 1234587890                         | 8K주유소                         | 구도일                      | 01012345878 | 주소검색                | 서울시 마포구 | 중가로 08111 | 2 수정저장 |
| 메인화면                               |                               |                          |             |                     |         |           |        |

13

- 1. 사업자 등록 (신규등록은 시군구만 가능하오니, 등록이 필요한 경우 시군구에 요청)
- 1-1. 행추가 클릭 후 사업자등록번호, 상호명 등 입력

1-2. 주소검색 클릭 후 주소 및 우편번호 입력 후 저장하기

2-2. 등록된 사업자 조회 후 정보수정 후 수정저장 클릭

(※ 기등록된 사업장은 수정만 가능하며 삭제 불가)

2-1. 사업자등록번호 입력 후 검색하기 클릭

2. 사업자 검색

### 5 등유·LPG 쿠폰 검색

접속 경로 : 에너지바우처 업무포털 → 등유·LPG 지원 → 쿠폰사용 현황조회

### 5. 등유·LPG 쿠폰 검색

| 12345<br>쿠폰번호 검색하기 | 검색하기   |      |           |    |              |          |      |
|--------------------|--------|------|-----------|----|--------------|----------|------|
| 쿠폰번호               | 쿠폰상세번호 | 사용여부 | 사업자등록번호   | 은행 | 입력자          | 신청일자     | 신청상태 |
| 12345              | A      | 사용   | 111111111 | 국민 | 울산광역시 중구 우정동 | 20230430 | 신청취소 |
| 12345              | В      | 사용   | 111111111 | 기업 | 울산광역시 중구 우정동 | 20230327 | 신청   |
| 12345              | С      | 미사용  |           |    |              |          |      |
| 12345              | D      | 사용   | 111111111 | 기업 | 울산광역시 중구 우정동 | 20230327 | 신청   |
|                    |        |      |           |    |              |          |      |

- 1. 쿠폰번호 입력 후 검색하기
- 2. 각 쿠폰 별 사용여부, 신청업체, 신청일자 및 신청상태 확인

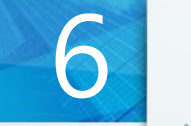

### 신청상태 상세 설명

## 6. 신청상태 상세 설명

| 상태      | 권한         | 설명                           |
|---------|------------|------------------------------|
| 저장      | 읍면동        | _                            |
| 신청      | 읍면동        | 읍면동 신청취소 가능                  |
| 승인      | <b>시군구</b> | 시군구에서 승인취소 가능                |
| 반려      | <b>시군구</b> | 읍면동에서 신청취소 가능                |
| 승인취소    | 시군구        | 읍면동 저장상태로 돌아감<br>→수정 및 신청 가능 |
| 지급준비중   | 공단         | 공단이 지급준비중인 단계<br>→승인취소 불가    |
| 지급성공/실패 | 공단         | _                            |
|         |            |                              |